## Using Zoho: HRRC's Online Boat Reservation System

- 1.) Go to http://www.zoho.com/calendar/
- 2.) Enter the login name: rowhrrc and the password: that is mailed to you

| Home                                | Features      | Tour              | Help                   | FAQ        |                                               |
|-------------------------------------|---------------|-------------------|------------------------|------------|-----------------------------------------------|
| he best                             | way to        |                   | l yoursel              | f and p    | lan accordin <mark>a</mark> ly.               |
| Calendar                            |               |                   |                        |            | Sign In                                       |
| Create Event Smart                  | Add Day Week  | k Work Month      | Agenda 🖨 All Event     | 2 R        | Email Address:                                |
| My Calendars<br>My calendar<br>Work | 11/2          | (Mon) 11/29 (Tue) | 11/30 (Wed) 12/1 (Thu) | 12/2 (Fri) | Password:                                     |
| Group Calendars                     | 8 cm          |                   |                        |            | Keep me signed in                             |
|                                     | 9 am          | Meeting           |                        |            | Sign In                                       |
|                                     | 10 am         |                   |                        |            | Sign In using C Google CI                     |
| November 2011                       | , 11 om       |                   |                        |            | Apps V!                                       |
| S M T W T F                         | 12 pm         |                   |                        |            |                                               |
| 6 7 8 9 10 11<br>13 14 15 16 17 18  | 12<br>19 1 pm |                   | 1:00 pm<br>Lunch with  |            |                                               |
| 20 21 22 23 24 25<br>27 28 29 30    | 26 2 pm       |                   |                        |            | Sign Up & Get Started                         |
| Asia/Calcutta                       | 3 pm          |                   |                        |            | regulation di minute, no creat cara requirea. |
|                                     |               |                   |                        |            |                                               |

There's a lot of information on here, but don't be overwhelmed. It's actually pretty simple to reserve a boat.

## To reserve a boat:

- 1. Note the day and time you want to reserve a boat and check for conflicts with other crews
- 2. Click "Create Event" in the upper left corner under Zoho Calendar

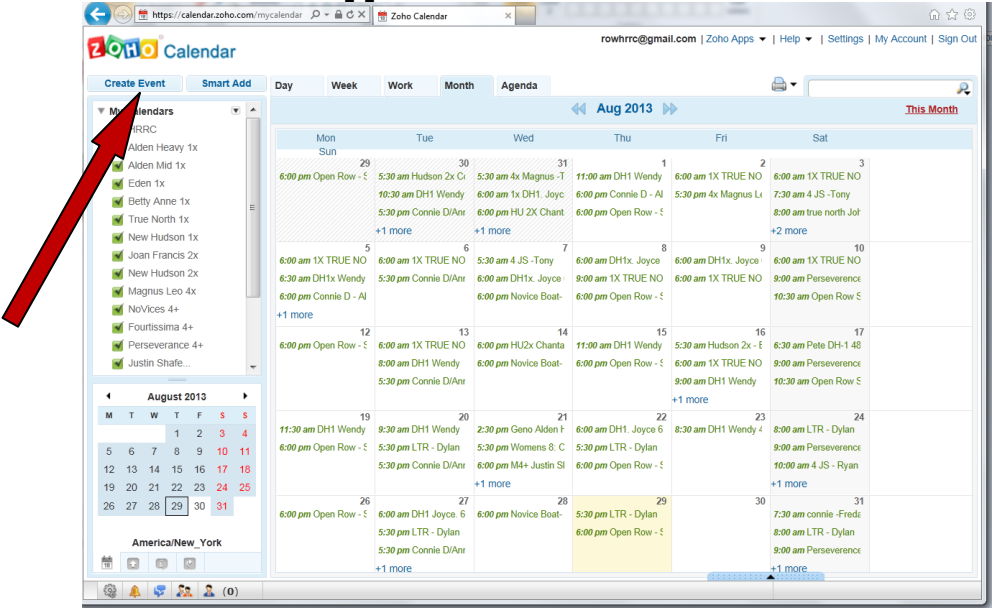

- 3. In the title box type two items, the name of the boat you're reserving and your name. See example below
- 4. In the calendar field, click on the boat name.
- 5. Enter a start date and time in the green day and time boxes.
- 6. Zoho defaults to a 30min time block so set the end time to the desired time (remember HRRC policy only allows 2hrs max per outing)
- 7. In the description block enter the crew going out (men's 8 or women's quad) and a telephone number you can be reached at
- 8. Click "Save" at the bottom of the screen
- 9. That's it! You need not do anything else! Please don't mess with preferences or settings.

| Cale Cale    | ndar                         |                                     |        |
|--------------|------------------------------|-------------------------------------|--------|
| ate Event    |                              | Save                                | 🗄 Ba   |
| tle          | True North - Fay Hannon      | Associate                           |        |
| alendar      | True North 1x •              | - 🔍 - 🕵 - 🖏                         |        |
|              | C All day                    |                                     |        |
| me           | 08/29/2013 💼 09:00 am 📓      | Attendees                           |        |
|              | 08/29/2013 💼 10:00 am 🔛 🖓    | 🕀 Groups                            |        |
|              | Repeatsnone                  | Individuals Free                    | e/Busy |
| vent Color   |                              | Enter email ids separated by comma. | *      |
| ocation      |                              |                                     |        |
| eminder      | Add Reminder                 |                                     |        |
| nk (web url) |                              |                                     |        |
| escription   | Just me today - 555 538 8920 |                                     |        |
|              |                              |                                     |        |

Example:

Contact <u>coach@hrrc.net</u> for help.